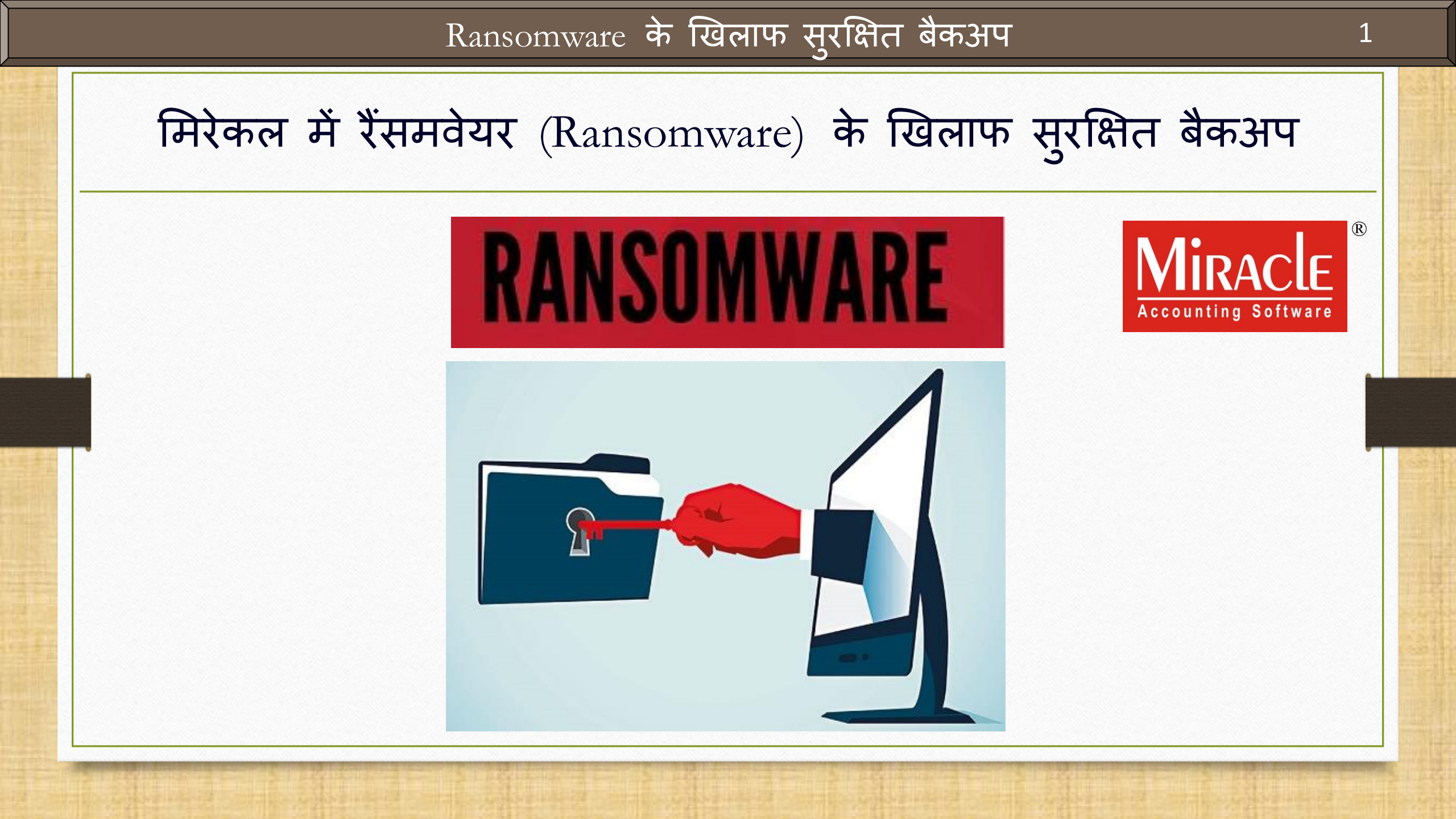

#### रैंसमवेयर अटैक के बारे में

- पिछले वर्ष के (2017) मई महीने में <u>WannaCry ransomware crypto worm</u> द्वारा किया गया "WannaCry Ransomware" विश्वव्यापी साइबर अटैक था, जिसने डेटा को एन्क्रिप्ट करके और फिरौती की मांग करके माइक्रोसॉफ्ट विंडोज ऑपरेटिंग सिस्टम चलाने वाले कई कंप्यूटरों को लक्षित किया।
- अनुमान लगाया गया था कि 150 देशों में 2,00,000 से अधिक कंप्यूटर प्रभावित हुए हैं। चार सबसे अधिक प्रभावित देश रूस, यूक्रेन, भारत और ताइवान थे।

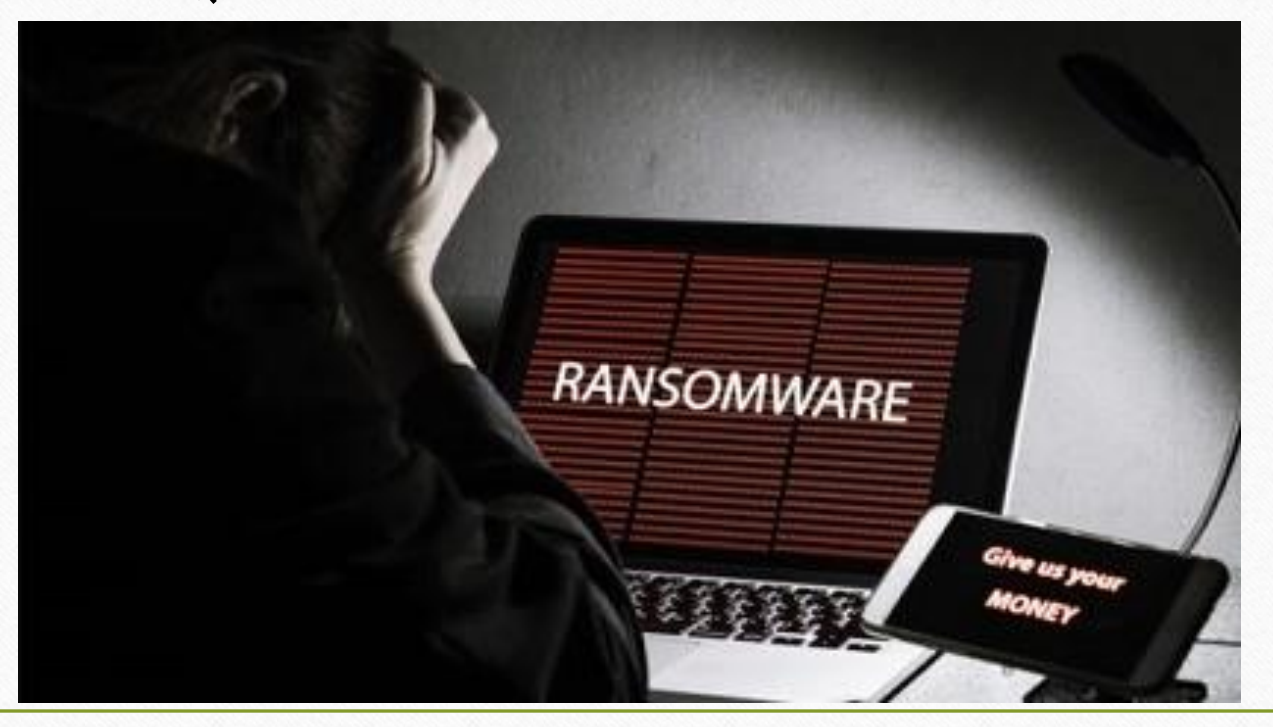

इस डोक्य्मेंट में शामिल किये गए टोपिक्स

इस तरह के अटैक से हमारे मिरेकल के महत्वपूर्ण डेटा को सुरक्षित रखने के लिए, मिरेकल एक आधुनिक सुविधा प्रदान करता है जो हमारे डेटा बैकअप को एक सुरक्षित फ़ोल्डर में (Secured Folder) सुरक्षित रखेगा।

तो देखते हैं कि यह स्विधा कैसे काम करेगी:

Ransomware के सामने सुरक्षित बैकअप के लिए सेटअप।
 जिस तरह से हम रेग्युलर बेकअप लेते है उसी प्रकार बेकअप लेंगे।
 सुरक्षित फ़ोल्डर से बैकअप कैसे रिस्टोर करें?

#### <u>Setup</u> $\rightarrow$ Software Se<u>t</u>up

| <u>Master Transaction GST Report Utility</u>                  | <u>Setup Exit Windows</u>                                                                                                    |
|---------------------------------------------------------------|----------------------------------------------------------------------------------------------------|
|                                                               | Company Setup   Voucher Setup   Voucher Number   Sales Setup   Purchase Setup                                                                      |
| Sales<br>Invoice<br>Purc. Invoice<br>Cash/Bank<br>Quick Entry | Credit Note Setup       ।         Debit Note Setup       ।         Mote Setup       ।         Advance Setup       ।         Software Setup       । |
| Ar. Ledner                                                    | Sec <u>u</u> rity  Software Se <u>t</u> up Voucher <u>F</u> ormat                                                                                  |

4

# Software Setup $\rightarrow$ "Backup Options"

| Setup -> Software Setup - | > Software Setup                    |                                        |
|---------------------------|-------------------------------------|----------------------------------------|
| Category                  | Description                         | Value                                  |
| Software Setup            | Backup Options                      |                                        |
|                           | Auto Backup                         | Ask                                    |
|                           | Daily/Monthly Backup                | Daily                                  |
|                           | Secure Backup against Ransomware    | Yes                                    |
|                           | Language Options                    |                                        |
|                           | Multi Langauge Support Required     | Nd                                     |
|                           | Activation Key                      | Ca                                     |
|                           | Gujarati KeyBoard Layout            | Ph                                     |
|                           | Hindi KeyBoard Layout               | Dhd                                    |
|                           | Other Options                       | डिफॉल्ट रूप से. "Secure Backup against |
|                           | Security Type                       |                                        |
|                           | Before Company Password Required?   | Ransomware" में Yes सिलक्ट हागा।       |
|                           | LAN Server Computer Name            |                                        |
|                           | Temporary Path                      | Windows Default                        |
|                           | Company List                        | Default                                |
|                           | Default Search Type in Popup/Report |                                        |
|                           | Android Synchronization Option      | परंतु याद हम NO सिलक्ट करत ह ता,       |
|                           | Android Synchronization Required    | हम सरक्षित बैकसप नहीं ले पाएंगे।       |
|                           |                                     |                                        |
|                           |                                     |                                        |
|                           |                                     |                                        |
|                           |                                     |                                        |
|                           |                                     |                                        |
|                           |                                     |                                        |
|                           |                                     |                                        |
|                           |                                     |                                        |
|                           |                                     |                                        |
|                           |                                     |                                        |
|                           |                                     |                                        |

| •  | <u> </u> | $\frown$ |
|----|----------|----------|
| कप | ना       | ालस्ट    |

| Compa | any List                  |                                              |
|-------|---------------------------|----------------------------------------------|
| Path  | C:\MIRACLE9030\           |                                              |
| No.   | Company Name              |                                              |
| 1     | Miracle Demo              |                                              |
| 2     | GST Payment Assistant     |                                              |
| 3     | Android App Demo          |                                              |
| 4     | Miracle Report Demo       |                                              |
| 5     | Tulsi Prov. Store         |                                              |
| 6     | TIRUPATI FORGINGS         | हम आम तौर पर जिस प्रकार कंपनियों के          |
| 7     | PriceList Demo            | हैकभूप लेते उमी तरह में हैकभूप लेता है लेकिन |
| 9999  | Welcome To Miracle (GST)  |                                              |
|       |                           | ध्यान रखाक हम कवल Internal Path              |
|       |                           | (डिफ़ॉल्ट पाथ) पर ही बैकअप लेना है।          |
|       |                           |                                              |
|       |                           |                                              |
|       |                           |                                              |
|       |                           |                                              |
|       | कपानया क बकअप             | लन कालए,                                     |
|       | Utility बटन पर रि         | क्रेलक करे <u>या</u>                         |
|       | ))<br>शोर्टकट की: "Ctrl न | - ।।" पेम करें।                              |
|       |                           |                                              |
|       |                           |                                              |
|       |                           |                                              |
|       |                           |                                              |

कंपनी लिस्ट

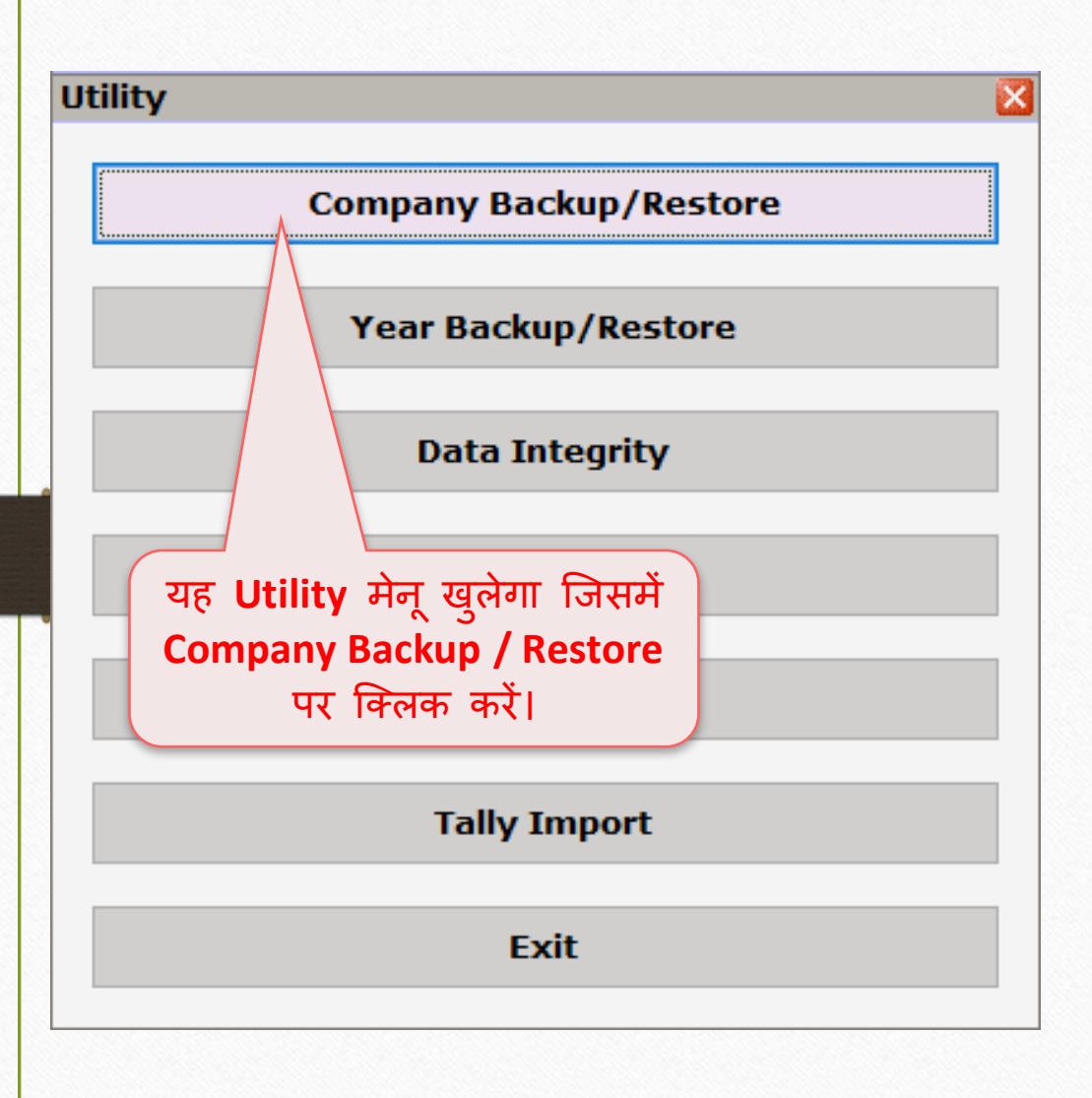

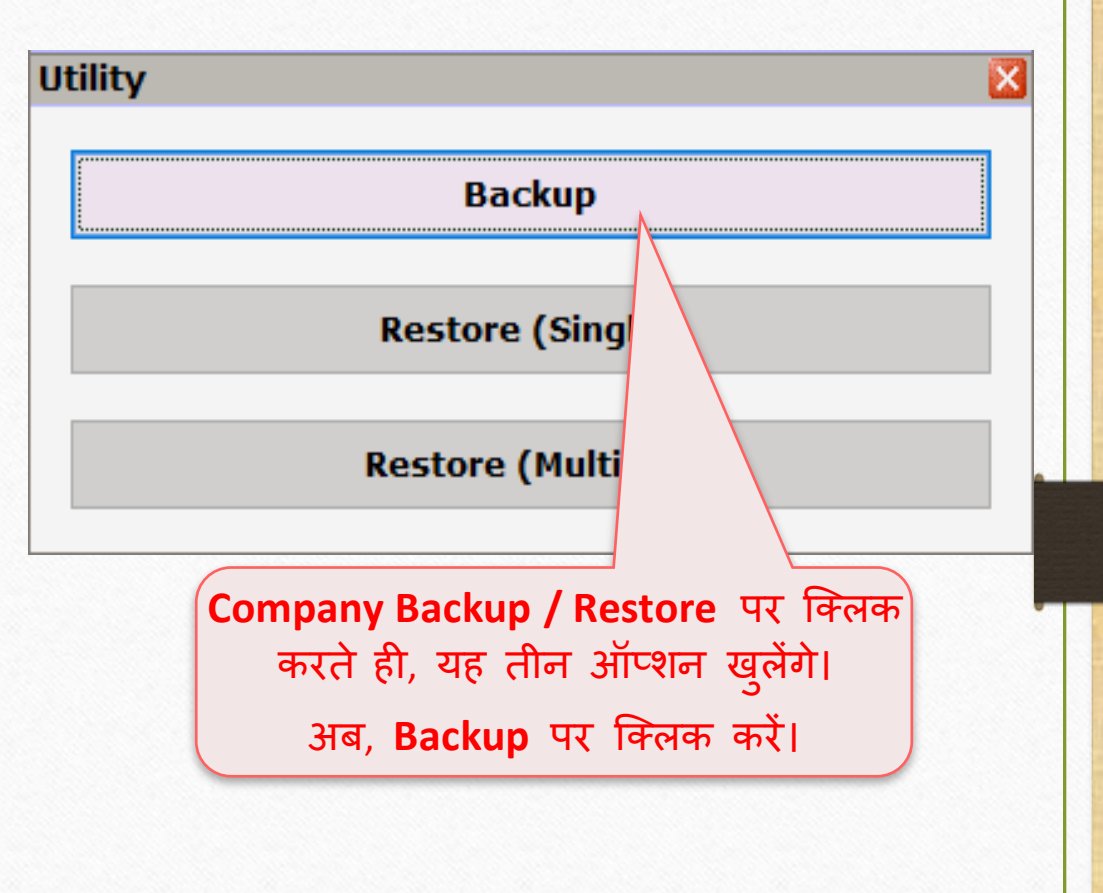

#### बैकअप लेने के लिए कंपनी सिलेक्ट करें

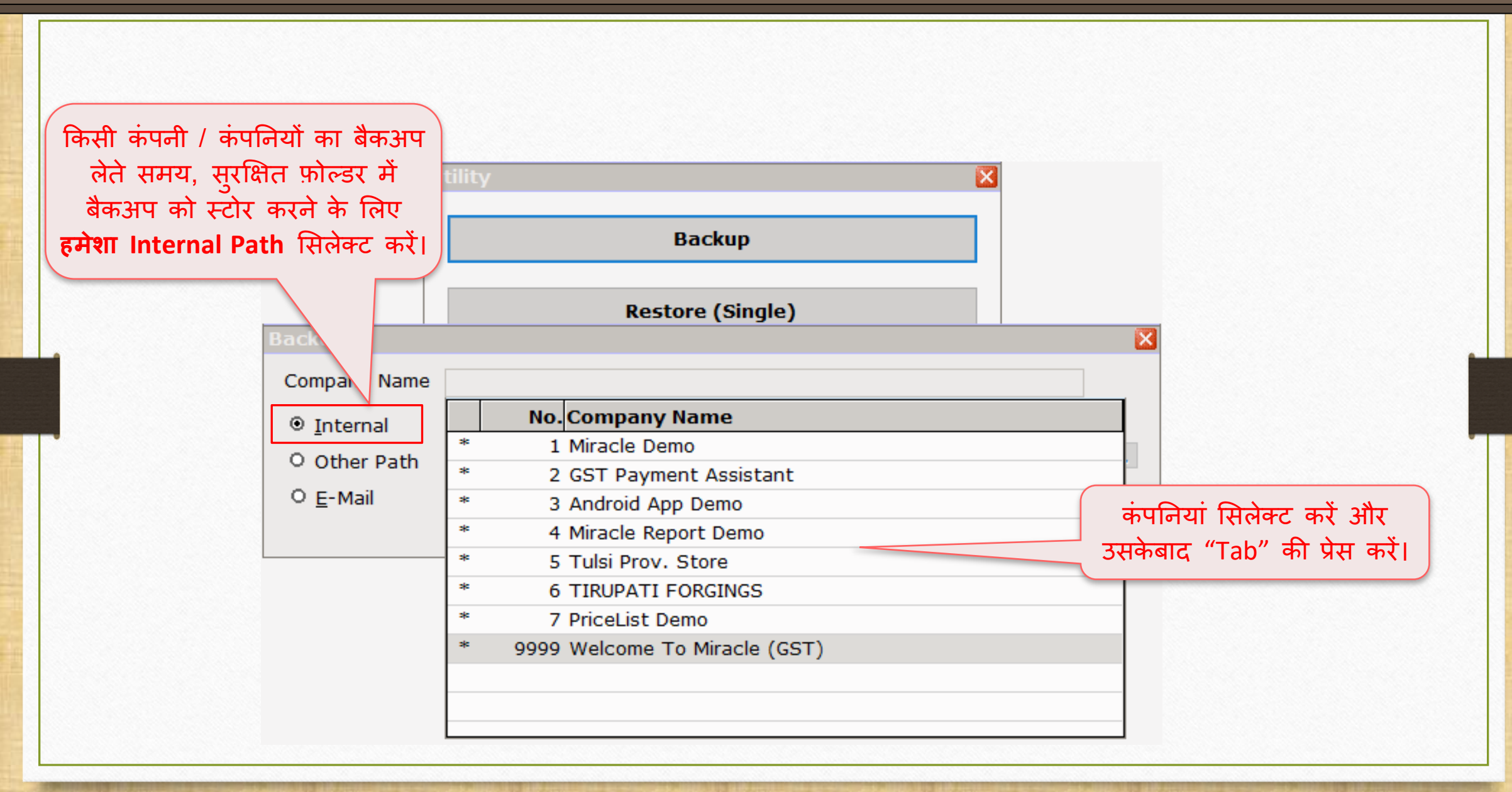

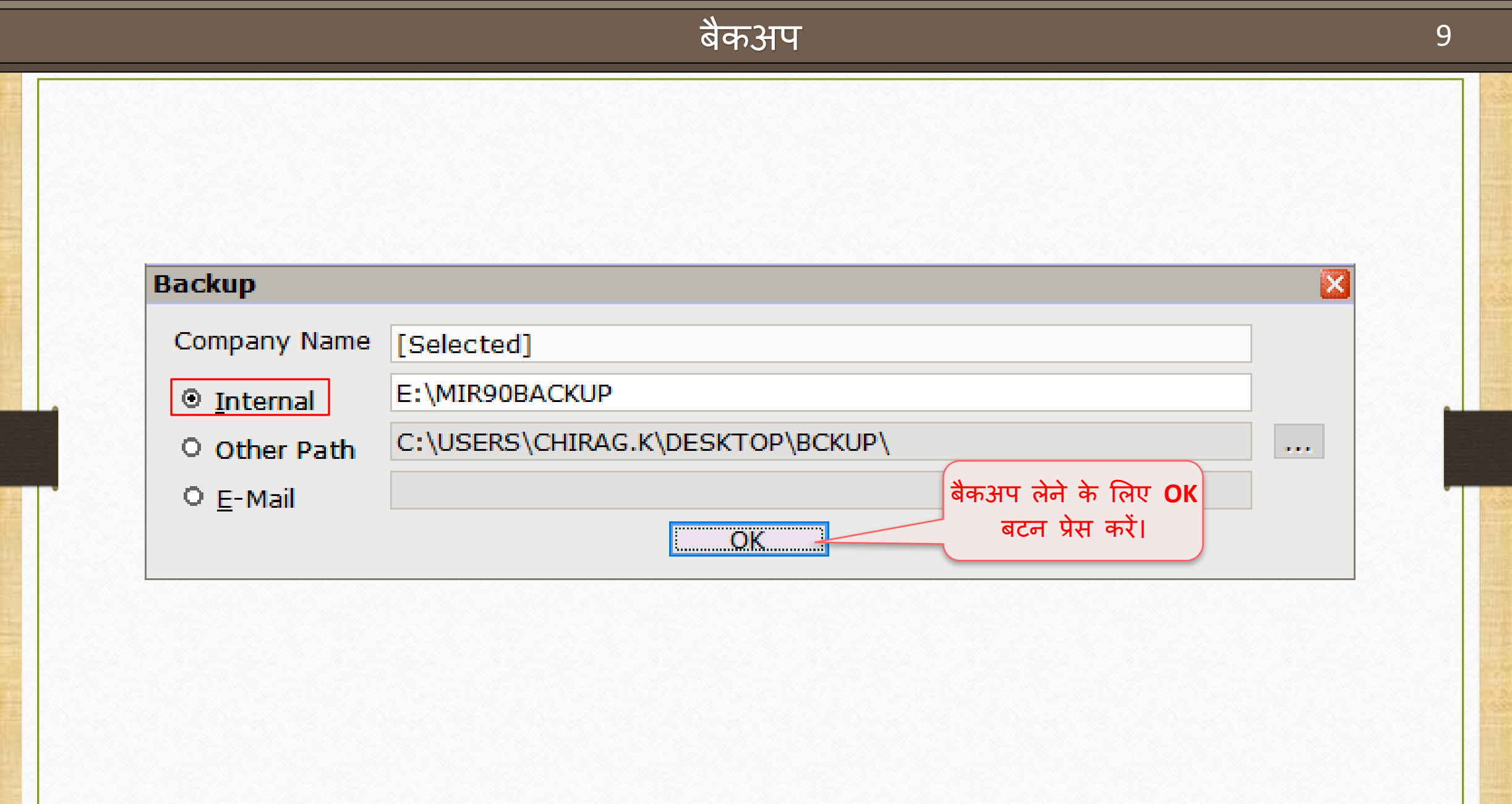

#### बेकअप प्रॉसेस

 $\times$ 

#### User Account Control

Do you want to allow this app from an unknown publisher to make changes to your device?

bsVaultApp.exe

Publisher: Unknown File origin: Hard drive on this computer

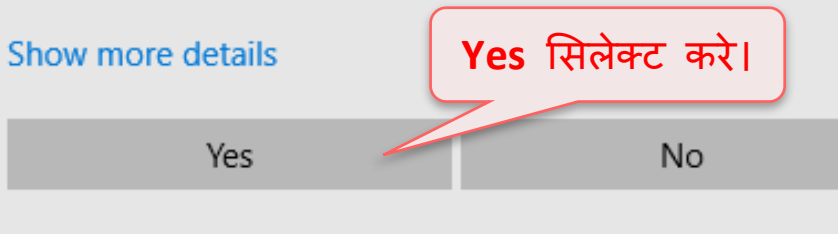

यदि हम पहली बार रैंसमवेयर के विरुद्ध "सुरक्षित बेकअप" ले रहे हैं, तो बैकअप प्रक्रिया से पहले .exe फ़ाइल इनस्टॉल करने के लिए पॉपअप मेसेज मिलेगा।

# बैकअप प्रोसेस पूर्ण

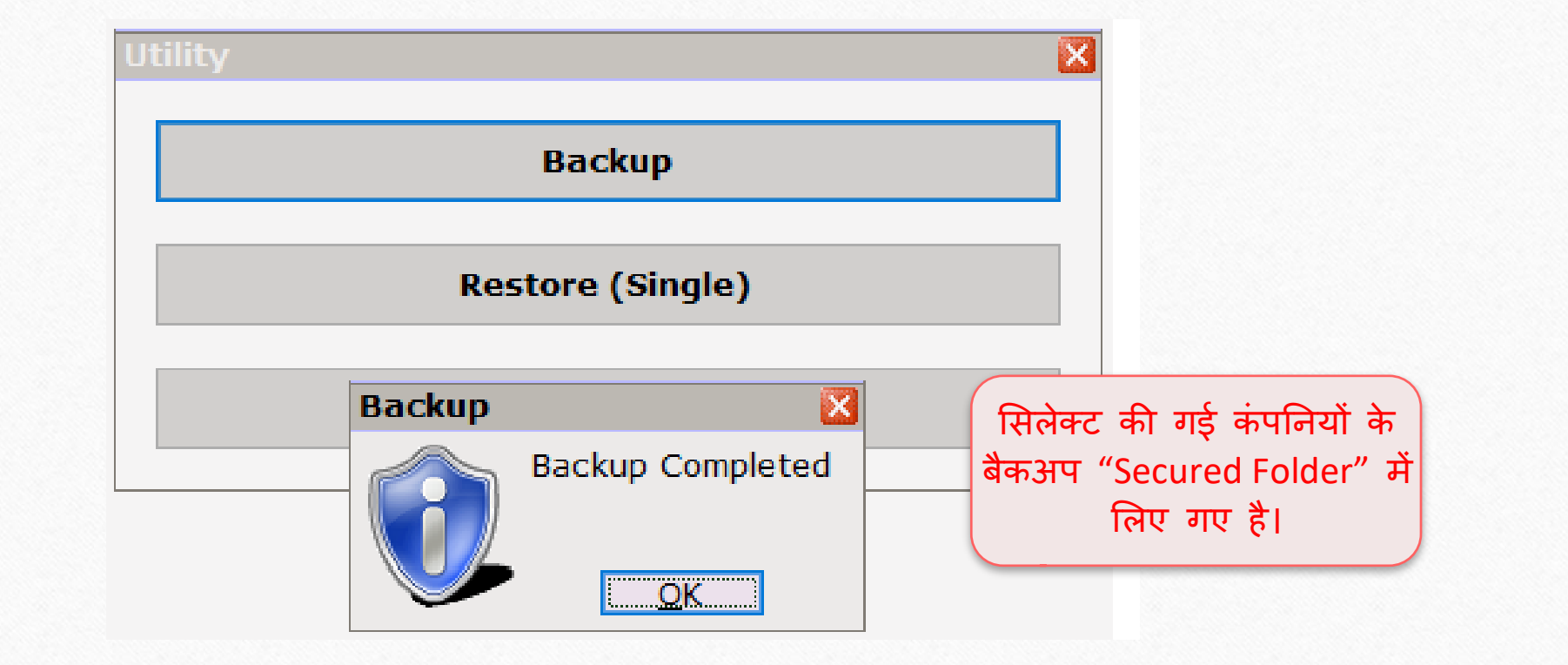

#### रिस्टोर कंपनी

|      | any List                                   |                                                                                  |
|------|--------------------------------------------|----------------------------------------------------------------------------------|
| Path | C:\MIRACLE9030\                            |                                                                                  |
| No.  | Company Name                               |                                                                                  |
| 9999 | Welcome To Miracle (GST)                   |                                                                                  |
|      |                                            | मान लीजिए, हमारे कंप्युटर पर ransomware                                          |
|      |                                            | वायरस का हमला हआ है या डेटा करप्ट हो गया है                                      |
|      |                                            | लेकिन हमारी कंपनियों का बैकअप सुरक्षित फ़ोल्डर                                   |
|      |                                            | (Secure Folder) में सुरक्षित होगा।                                               |
|      |                                            | 3                                                                                |
|      |                                            |                                                                                  |
|      |                                            |                                                                                  |
|      |                                            |                                                                                  |
|      |                                            |                                                                                  |
|      |                                            |                                                                                  |
|      | सुरक्षित फ़ोल्ड                            | र (Secure Folder) में लिए                                                        |
|      | सुरक्षित फ़ोल्ड<br>गए बैकअप                | (Secure Folder) में लिए<br>को रिस्टोर करने के लिए                                |
|      | सुरक्षित फ़ोल्ड<br>गए बैकअप<br>Utility बटन | र (Secure Folder) में लिए<br>को रिस्टोर करने के लिए<br>(Ctrl + U) पर क्लिक करें। |
|      | सुरक्षित फ़ोल्ड<br>गए बैकअप<br>Utility बटन | र (Secure Folder) में लिए<br>को रिस्टोर करने के लिए<br>(Ctrl + U) पर क्लिक करें। |
|      | सुरक्षित फ़ोल्ड<br>गए बैकअप<br>Utility बटन | र (Secure Folder) में लिए<br>को रिस्टोर करने के लिए<br>(Ctrl + U) पर क्लिक करें। |

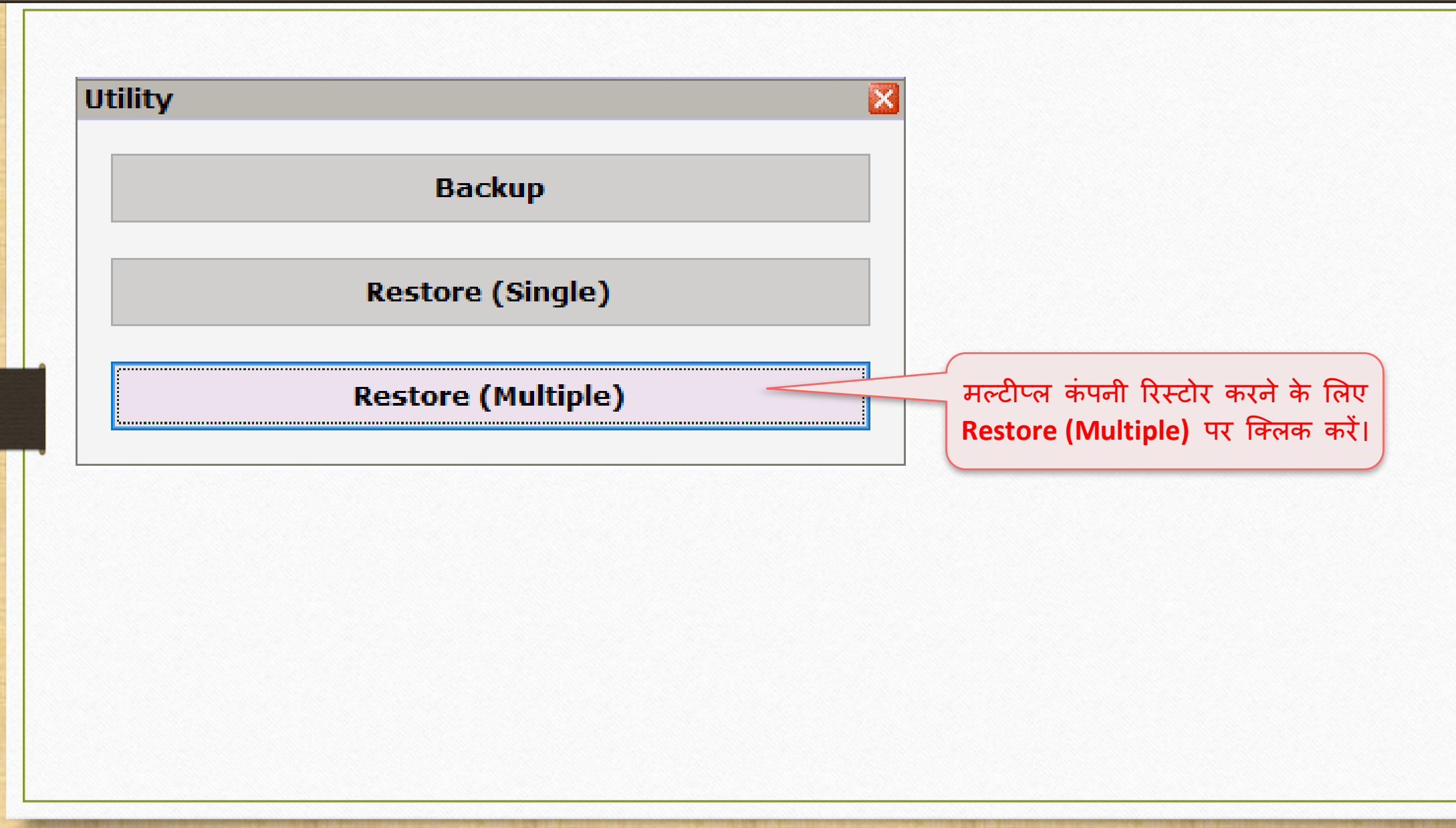

| Internal                         | C:\MIR90BACKUP   |                        | स            | कग क्यााक यह रसमवयर<br>करप्ट हो चुके है।                    |
|----------------------------------|------------------|------------------------|--------------|-------------------------------------------------------------|
| O Other Path                     |                  |                        |              |                                                             |
| O <u>E</u> -Mail<br>Company Name |                  |                        |              |                                                             |
|                                  | No. Company Name | Date                   | Time         | Size (Kb) Version Dest.                                     |
|                                  |                  |                        | 2            | म्ब मग्रीत फोल्टर (Secur                                    |
|                                  | Company No Sh    | ow Daily Backup Show M | onthly<br>के | lder) से बैकअप <b>रिस्टोर</b> क<br>लिए "Shift + F5" प्रेस क |

| ackUp List From Secure Folder                                                                    |                                |          |             |            | ×         |                           |
|--------------------------------------------------------------------------------------------------|--------------------------------|----------|-------------|------------|-----------|---------------------------|
| No. Company Name                                                                                 |                                | Date     | Time        | Size       | /ersion   |                           |
| 1 Miracle Demo                                                                                   |                                | 31/10/18 | 16:41:48    | 88.46      | 0.0       |                           |
| 2 GST Payment Assistant                                                                          |                                | 31/10/18 | 16:41:48    | 732.02     | 0.0       |                           |
| 3 Android App Demo                                                                               |                                | 31/10/18 | 16:41:49    | 765.34     | 0.0       |                           |
| 4 Miracle Report Demo                                                                            |                                | 31/10/18 | 16:41:50    | 1656.21    | 0.0       |                           |
| 5 Tulsi Prov. Store                                                                              |                                | 31/10/18 | 16:41:50    | 727.14     | 0.0       |                           |
| 6 TIRUPATI FORGINGS                                                                              |                                | 31/10/18 | 16:41:51    | 1661.35    | 0.0       |                           |
| 7 PriceList Demo                                                                                 |                                | 31/10/18 | 16:41:51    | 793.81     | 0.0       |                           |
| 9999 Welcome To Miracle (GST)                                                                    |                                | 31/10/18 | 16:41:53    | 850.17     | 0.0       | Size (Kb) Version Dest. ( |
| "Shift + F5" प्रेस करने के बाद, क<br>कंपनियों के बैकअप का लिस्ट देखेंग<br>बैकअप हमने पहले लिया थ | Сору<br>हम उन<br>ो जिसका<br>[] |          |             |            | Q         |                           |
|                                                                                                  | Company N                      | No Show  | Daily Backu | p Show Mor | thly Back | kup                       |

| ackUp List From Secure Folder                                                                         |                   |             |              | ×        |                            |
|----------------------------------------------------------------------------------------------------|-------------------|-------------|--------------|----------|----------------------------|
| No. Company Name                                                                                      | Date              | Time        | SizeVe       | rsion    |                            |
| 1 Miracle Demo                                                                                        | 31/10/18          | 16:41:48    | 88.46        | 0.0      |                            |
| 2 GST Payment Assistant                                                                               | 31/10/18          | 16:41:48    | 732.02       | 0.0      |                            |
| 3 Android App Demo                                                                                    | 31/10/18          | 16:41:49    | 765.34       | 0.0      |                            |
| 4 Miracle Report Demo                                                                                 | 31/10/18          | 16:41:50    | 1656.21      | 0.0      |                            |
| 5 Tulsi Prov. Store                                                                                   | 31/10/18          | 16:41:50    | 727.14       | 0.0      |                            |
| 6 TIRUPATI FORGINGS                                                                                   | 31/10/18          | 16:41:51    | 1661.35      | 0.0      |                            |
| 7 PriceList Demo                                                                                      | 31/10/18          | 16:41:51    | 793.81       | 0.0      |                            |
| 9999 Welcome To Miracle (GST)                                                                         | 31/10/18          | 16:41:53    | 850.17       | 0.0      | Size (Kb) Version Dest. Co |
| जेस कंपनी का बैकअप रिस्टोर करना<br>चाहते है वह कंपनी बैकअप सिलेक्ट<br>करें और Copy बटन पर क्लिक करें। | Сору              |             |              | Q        |                            |
|                                                                                                    | Company No Show I | Daily Backu | p Show Month | nly Back | up 🖌                       |
|                                                                                                    |                   |             |              |          |                            |
|                                                                                                    |                   |             |              |          |                            |

| ckUp List From Secure Folder     |            |          |              |          |          | ×      |                         |    |
|----------------------------------|------------|----------|--------------|----------|----------|--------|-------------------------|----|
| No. Company Name                 |            | Date     | Time         | S        | ize Vers | ion    |                         |    |
| 1 Miracle Demo                   |            | 31/10/18 | 16:41:48     | 88.      | .46 (    | 0.0    |                         |    |
| 2 GST Payment Assistant          |            | 31/10/18 | 16-41-48     | 732      | .02 (    | 0.0    |                         |    |
| 3 File Path                      |            |          |              | <b>M</b> | .34 (    | 0.0    |                         |    |
| 4                                |            |          |              |          | .21 (    | 0.0    |                         |    |
| 5 File Path C:\MIR90BACKUP       |            |          |              |          | .14 (    | 0.0    |                         |    |
| 6                                | Ok         |          |              |          | .35 (    | 0.0    |                         |    |
| 7                                | UK         |          |              |          | .81 (    | 0.0    |                         | _  |
| 9999 Welcome To Mir (GST)        |            | 31/10/18 | 16:41:53     | 850.     | .17 (    | 0.0    | Size (Kb) Version Dest. | )o |
|                                  |            |          |              |          |          |        |                         |    |
|                                  | Сору       |          |              |          |          | Q      |                         |    |
| सेलेक्ट की गई कंपनी/कंपनियों के  |            |          |              |          |          |        |                         |    |
| कअप, डिफ़ॉल्ट पाथ पर कॉपि होंगे। |            |          |              |          |          |        |                         |    |
| ाथ सिलेक्ट करें और उसके बाट OK   |            |          |              |          |          |        |                         |    |
| बरन मा किनक कों।                 |            |          |              |          |          |        |                         |    |
| बटन पर पिलेफ फरा                 |            |          |              |          |          |        |                         |    |
|                                  | Company No | Show     | Dailv Backur | D Show   | Monthly  | Backup |                         | Q  |
|                                  |            |          | - /          |          | /        |        |                         | ·  |

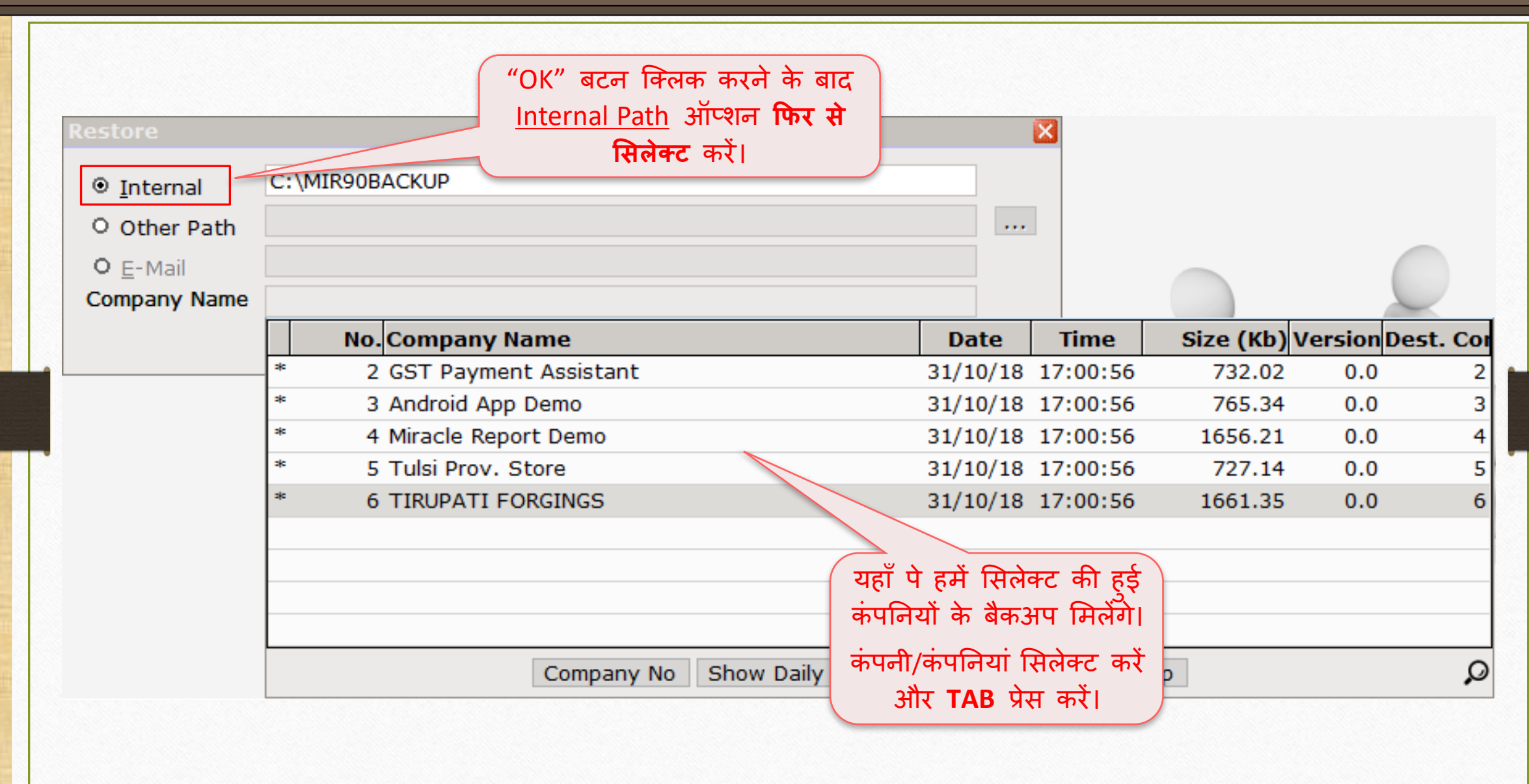

18

| Internal         | C:\MIR90BACKUP |         |        |  |
|------------------|----------------|---------|--------|--|
| Other Path       |                |         |        |  |
| D <u>E</u> -Mail |                |         |        |  |
| ompany Name      | [Selected]     |         |        |  |
|                  |                | Restore |        |  |
|                  |                |         | $\sum$ |  |
|                  |                | Restore |        |  |

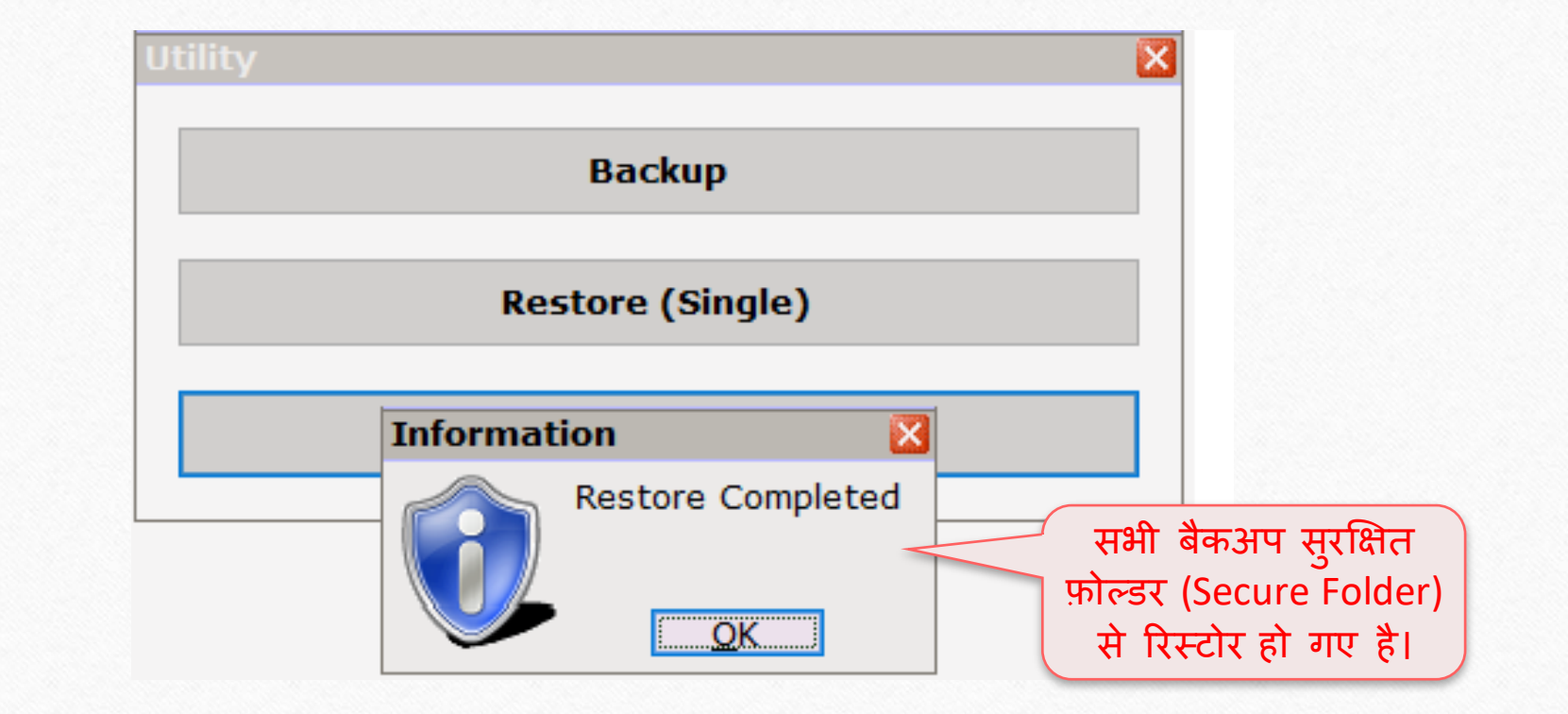

| Compa | unv Lict                                                                                                    |
|-------|----------------------------------------------------------------------------------------------------|
| Dath  |                                                                                                    |
| Paul  | C:\MIRACLE9030\                                                                                                    |
| No.   | Company Name                                                                                                    |
| 2     | GST Payment Assistant                                                                                                    |
| 3     | Android App Demo                                                                                                    |
| 4     | Miracle Report Demo                                                                                                    |
| 5     | Tulsi Prov. Store                                                                                                    |
| 6     | TIRUPATI FORGINGS रिस्टोर हई कंपनियों को यहां देख सकते है।                                                                                                    |
| 9999  | Welcome To Miracle (GST)                                                                                                    |
|       | रख सकते है।                                                                                                    |
|       | ध्यान रखेः इस सुविधा का पूरी तरह से परीक्षण किया गया है और<br>यह अधिकतर मिरेकल बैकअप को सुरक्षित रखेगा लेकिन हमेशा अपना<br>बैकअप किसी अन्य सिस्टम, बाहरी हाई ड्राइव या पेन ड्राइव में रखें। |
| Add   | Edit     Print     Year     Index     Order       Utility     Combine     Groupwise     Group                                                                                               |

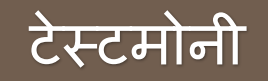

TESTIMONY

<u>तारीख</u>: 12-11-2018

<u>कस्टमर आईडी</u>: MS-24581

<u>कंपनी का नाम</u>: Export Toolings (Vasai Road, Maharashtra)

<u>कान्टैक्ट पर्सन</u>: Mr. Murtuza

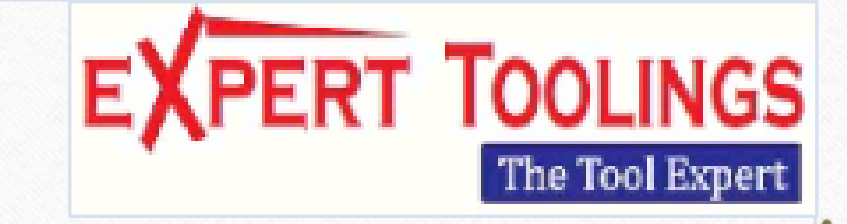

ऊपर बताए गए ग्राहक की सिस्टम रैंसमवेयर वायरस द्वारा करप्ट हो गई थी। उनका डेटा वायरस से अफेक्टेड हो गया था और सभी डेटा एन्क्रिप्ट हो गए थे।

भाग्यवश, उन्होंने मिरेकल सॉफ्टवेयर की "Secure Backup against Ransomware" सुविधा का उपयोग करके मिरेकल का बैकअप लिया था। इसलिए, उनका डेटा मिरेकल में सफलतापूर्वक फिर से रिस्टोर हो गया।

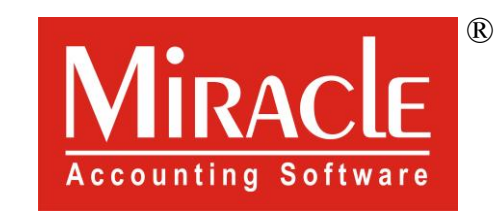

# hank you.